## **Content Federation System**

The document is a complete guide for the Content Federation System (CFS) module on Samarth to manage web content, for uploading on DU website.

## How to Use

This module is available under Data Management tab.

| S eGov / Data Management |                         |                     |                                                                     |   |
|--------------------------|-------------------------|---------------------|---------------------------------------------------------------------|---|
| • Governance             | Dashboard               |                     |                                                                     |   |
| • Data Management        | Central Data Unit       | Cont                | tent Federation System                                              |   |
| Account Settings         |                         | Dasi<br>Con<br>Trac | hbboard $\rightarrow$<br>atent $\rightarrow$<br>cking $\rightarrow$ |   |
|                          |                         |                     |                                                                     |   |
|                          | Visit Central Data Unit | → Visit             | t Content Federation System                                         | → |

After opening the dashboard click on the "Content" tab.

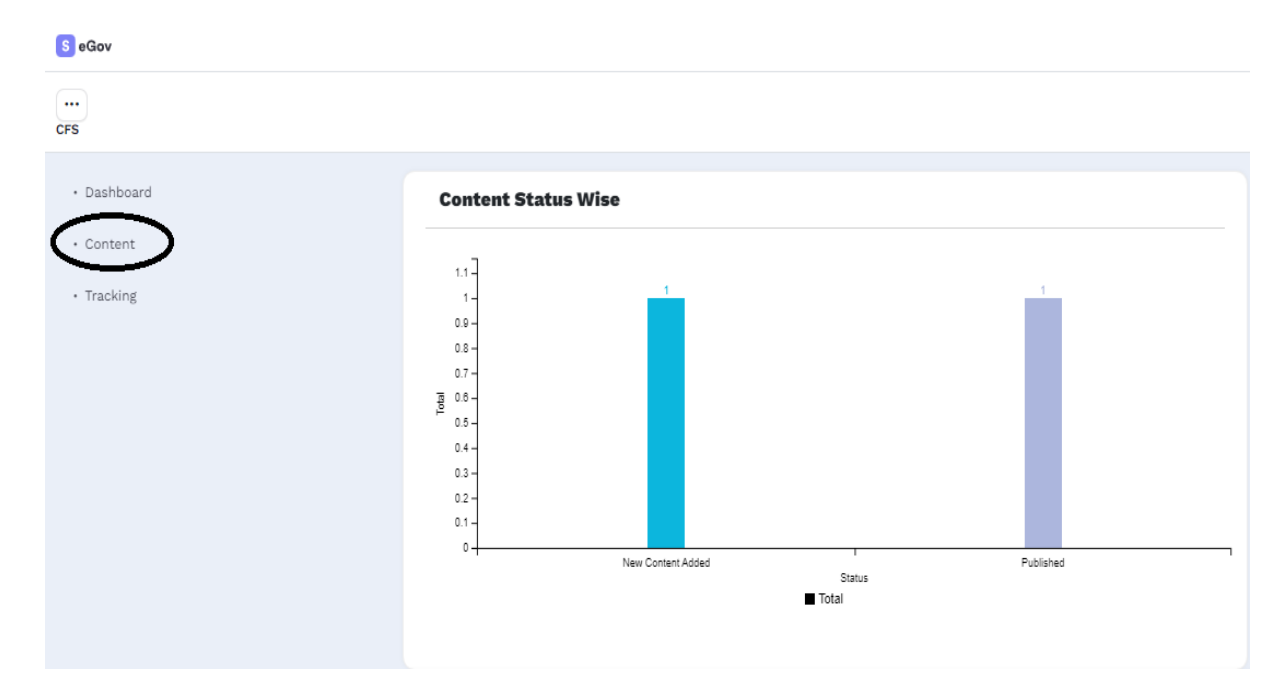

After clicking the content tab click on "Add Content" tab (right side on the top) to create a content.

| CFS        |                                                                                   | •                |
|------------|-----------------------------------------------------------------------------------|------------------|
| Dashboard  | All Contents                                                                      | Add Consert      |
| - Content  |                                                                                   | $\smile$         |
| • Tracking | Showing 12 of 2 Items.                                                            |                  |
|            | # Organization Unit Type of Content Title Status Content Registered On Start Date | End Date Actions |
|            |                                                                                   |                  |

After clicking the "Add Content" tab a form will open like this user can create a document and send it for publishing on DU website.

| ··· CFS                 |                                                                                    |                        |  |
|-------------------------|------------------------------------------------------------------------------------|------------------------|--|
| Dashboard               | Add Content                                                                        |                        |  |
| • Content<br>• Tracking | Type of Content *                                                                  | Select                 |  |
|                         | Title *                                                                            |                        |  |
|                         | Description *                                                                      | File Edit View Format  |  |
|                         |                                                                                    | か                      |  |
|                         |                                                                                    |                        |  |
|                         |                                                                                    |                        |  |
|                         |                                                                                    |                        |  |
|                         |                                                                                    |                        |  |
|                         |                                                                                    | p A                    |  |
|                         | Start Date *                                                                       | Enter Event Start Date |  |
|                         | End Date                                                                           | Enter Event Start Date |  |
|                         | Post Expiration Date (Post Will be moved<br>to Archive, once the date is exceeded) | Enter Event Start Date |  |
|                         |                                                                                    | Add Cancel             |  |
|                         |                                                                                    |                        |  |

Fill the form and click on the "Add File" tab.

| ••• CFS     |                               |                                                    |
|-------------|-------------------------------|----------------------------------------------------|
| - Dashboard | Testing For Web Advertisement |                                                    |
| - Content   |                               | Submit to the University                           |
| - Tracking  |                               |                                                    |
|             | Submitted By                  | SECTION OFFICER (bell) University Computer Centre) |
|             | Organization Unit             | Delhi University Computer Centre                   |
|             | Type of Content               | Advertisement - Department                         |
|             | Title                         | Testing for web advertisement                      |
|             | Description                   | ddi                                                |
|             | Status                        | New Contant Added                                  |
|             | Files                         | Vew File 1 Delate                                  |
|             |                               | $\bigcirc$                                         |
|             |                               |                                                    |

Just click on the "Add File" tab which is available on the right side of the bottom. User can also update his content before submitted it. Once user submitted the content it cannot be edited or updated.

After adding the file click on the "Submit to the University" tab which is showing on the right side on the top and submit the content.

## Tracking

User can keep track of various contents that are published in the CFS Module.

| CFS              |                         |                   |        |          |                | :       |
|------------------|-------------------------|-------------------|--------|----------|----------------|---------|
| - Dashboard      | Tracking                |                   |        |          |                |         |
| Content Tracking | Showing 1-2 of 2 items. |                   |        |          |                |         |
| $\bigcirc$       | # Content               | Organisation Unit | Status | Comments | Date of Action | Details |
|                  |                         |                   |        |          |                |         |

Click on the "Tracking" tab.

Users can view the lifecycle of the content and can view the status.